# 西门子温州 (中国) 授权总代理

| 产品名称 | 西门子温州(中国)授权总代理                                     |
|------|----------------------------------------------------|
| 公司名称 | <br>  浔之漫智控技术(上海)有限公司西门子一级代<br>  理商                |
| 价格   | 86.00/台                                            |
| 规格参数 | 西门子模块:西门子plc模块<br>西门子变频器:西门子一级代理商<br>西门子触摸屏:西门子触摸屏 |
| 公司地址 | 上海市松江区石湖荡镇塔汇路755弄29号1幢一层<br>A区213室                 |
| 联系电话 | 15618722057 15618722057                            |

## 产品详情

导向框架可配装位置触头,以用于确定断路器在导向框架中的位置。

供有两种型号:

选件1连接位置:1对转换触头,位置:1对转换触头,断开位置:1对转换触头

选件2连接位置3CO触头,位置2CO触头断开位置:1对转换触头

式断路器在导向框架中的位置

1.如何在Windows7(64位)下安装STEP7V5.5?

针对Windows7(64位)STEP 7发布了V5.5+SP1 版本。没有补丁的STEP 7 V5.5不能安装在Windows 7(64位)下。因此需要完整安装版的STEP 7 V5.5+SP1,因为 SP1补丁仅适用于升级已安装的STEP 7。

2.PC上已经安装了OEM版的STEP7,如何安装STEP7?

在安装STEP 7基本版或STEP 7版之前,必须卸载 OEM 版的STEP 7。否则会在 STEP 7安装中出现错误消息中断安装。不能在安装OEM版本的基础上安装 STEP 7。

在控制面板中选择"添加程序"项。选中"STEP 7 OEM Version", 然后单击 "Remove" 按钮执行卸载。在重新启动STEP 7安装程序之前,必须重启PC。

#### 图.01

### 注意:

如果仍然不能安装STEP7,则必须先卸载STEP7。

3.如何信息"Error401: string variable is not large enough for string"?

如果在刚开始安装STEP 7,出现消息"Error 401: string variable is not large enough for string",在控制面板中,打开"属性"并选择 ""标签。在打开的对话框中 "变量" 按钮。

检查变量中的"Path"。该变量不能包含"%path%"。如果包含可以通过"编辑变量"功能进行。

#### 图.02

之后选择OK保存对话框设置并重启PC安装 STEP 7。

- 4.STEP 7 V5.3可安装在微软Windows XP的哪个版本下?
- 在下列经过并发布的微软Windows XP版下,可以正常安装和使用STEP 7。

微软Windows XP版德语

微软Windows XP版法语

微软Windows XP版英语

微软Windows XP版西班牙语

微软Windows XP版意大利语

微软Windows XP版多语言用户界面包(MUI)

STEP 7 V5.3日语版可以安装在下列操作中:

微软Windows XP版日语

微软Windows XP版多语言用户界面包(MUI)

注意:

如果在微软 Windows XP版中文版本或韩文版本下安装STEP 7 V5.3,在安装伊始会出现错误信息:"1324,说明在安装路径中含有字符。

5.当出现"NCM PC Manager is already installed"消息时,如何安装STEP 7 V5.4?

当PC上安装了SIMATIC WinCC V6时, STEP 7的安装会出现该消息并中止安装,此时必须卸载NCM

PC。在控制面板中,打开"Software"对话框,选择"添加程序"标签。选中"NCM PC Software",然后单击 "Remove" 按钮执行卸载。在重新启动STEP 7安装程序之前,必须重启PC。

6.如何安装丢失的语言?

安装任何丢失的语言都是行不通的。为了找回丢失的语言,必须重新安装 STEP7。卸载和安装 STEP7 与任何选件包是的。这样,在安装 STEP7 时无需移除选件包。

如果已进行过多语言安装,建议无论如何都要重新安装选件包,因为在这种情况下选件包并没有与语言 一起安装过。

如果在安装 STEP7 的中出现任何异常,建议卸载STEP7并重新安装

7.为什么安装STEP 7时会在起始画面处停止并且无法关闭?

原因1:可能执行了双重监控和 ELSA 显卡的"Deskman.exe" 程序。

解决办法:

若已安装工具,那么启动任务器,中止 "Deskman.exe" 任务。之后应该可以安装STEP 7。

原因:2:无权限

注意:

要安装STEP7,必须具有Windows2000/XP/NT权限。参见STEP7自述文件相关信息,3.1章运行(用户权限)。

8.如果安装时STEP 7的选择窗口是空的,在此情况下,如何通过U安装STEP 7?

STEP 7 CD的内容到硬盘中,并从硬盘启动安装。必须安装STEP 7光盘,因为在安装中,"Rasetup.log" 文件中会产生一列\*.ssf条目。如果硬盘上的列表与新产生的列表不匹配,选择窗口将会是空的。

9.为什么当SIMATIC Manager 打开时, STEP 7会停止运行?

检查任务器中是否有程序状态信息。如果没有,STEP7可能没有安装在推荐目录中。

解决办法:

卸载STEP7,在默认的路径[DRIVE]:\SIEMENS下安装STEP7和所有的S7包。

10.为什么不能使用特殊字符命名文件、文件夹和项目?

特殊字符一定不能用于文件、文件夹以及项目的命名,因为如果这样,在安装 SIMATIC 时 STEP7 的路径 将不会被识别。同样要避免采用句点的名字,例如,"D:\Programs.\...".。更多有用的信息请参照文件 README.RTF 第 6.2 章节。

11.为什么某些产品在安装菜单中显示为灰色(例如, Step7、License Manager)?

SIMATIC安装时将检查计算机中已经安装的版本。例如,如果 STEP 7 V5.4 SP4已经安装到计算机里,那么它的安装文件将不能被选择并且变为灰色